How to move your child on Home portal

Once your child is ready to move up a level they will display on Home Portal like this:

| Test P Child's name                              |               |                  |                              |     |    |
|--------------------------------------------------|---------------|------------------|------------------------------|-----|----|
| Funky Frogs                                      | Tuesday 16:15 | 100 <sup>°</sup> | 2 prepaid sessions remaining | Мог | e  |
| ₲ Test P is now ready to move to the next level. |               |                  |                              | Mov | /e |

Select the "Move" button on the right hand side. This will display all the classes available to move in to. Once you have decided on a class click move on the class that suits.

| Movement                            |          |                  |             | · · ·                                           |
|-------------------------------------|----------|------------------|-------------|-------------------------------------------------|
| Current Class                       |          |                  | Moving to   |                                                 |
| Funky Frogs                         |          | $\rightarrow$    | L2 Starfish |                                                 |
| Time Tuesday 16:15<br>Teacher aLisa |          | Tuesday 16:15    | Time        | See below                                       |
|                                     |          | aLisa            | Teacher     | See below                                       |
| Course                              | school   | l aged level 1-7 | Course      | school aged level 1-7<br>Adc Ea Networks Centre |
| Centre                              | Adc Ea N | etworks Centre   | Centre      |                                                 |
| Monday                              |          |                  |             |                                                 |
| Starfish                            | 16:15    | aBev             | 1 space     | Move                                            |
| starfish                            | 16:45    | aMichaela        | 1 space     | Move                                            |
| Starfish                            | 16:45    | aPhillippa       | 1 space     | Move                                            |

Check the dates on the next screen. If correct click Move.

| rrent Class                |                        | Moving to     |                         |                 |  |
|----------------------------|------------------------|---------------|-------------------------|-----------------|--|
| nky Frogs                  |                        | $\rightarrow$ | Starfish                |                 |  |
| me                         | Tuesday 16:15          |               | Time                    | Mon             |  |
| eacher                     | aLisa                  |               | Teacher                 |                 |  |
| burse                      | school aged level 1-7  |               | Course                  | school aged l   |  |
| entre                      | Adc Ea Networks Centre |               | Centre                  | Adc Ea Networks |  |
| inal Date in CURRENT Class | Tuesday 24 May         |               | First Date in NEW Class | Monday 3        |  |
|                            | rucoudy Erningy        |               |                         |                 |  |
| < Back                     |                        |               |                         | Move            |  |

## **Movement**

Your movement was successful!